### CREDIT SALE

#### Press 1

Choose CEDIT

- Select the desired card type

- Enter sale amount and press ENTER - Enter surcharge amount and press ENTER
- Swipe or insert customer card
- Select the desired language - Have customer enter PIN on PIN pad and press ENTER
- Terminal dials out, and receipt prints - Remove the card

# MAIL/PHONE SALE

- Press 1
- Choose CREDIT - Select the desired card type
- Enter sale amount and press ENTER - Enter surcharge amount and press ENTER
- Enter card number and press ENTER
- Enter expiration date (MMYY) and press ENTER
- Card present? Choose YES or NO - Enter V-Code/CID Code and press ENTER, or press ENTER to bypass
- If bypassed, Choose V-Code option: 1 (Unreadable), 2 (Not Present), 3 (Not Provided)
- Enter street address number and press ENTER, or press ENTER to bypass
- Enter Zip Code and press ENTER, or press ENTER to bypass
- Terminal dials out, and receipt prints

# DEBIT SALE

- Press 1
- Choose DEBIT
- Enter sale amount and press ENTER
- Entertip amount and press ENTER
- Swipe or insert customer card - Select the desired language
- Enter cash back amount and press ENTER, or press ENTER to bypess
- Press EVTER to accept total
- Have customer enter PIN on PIN pad and press ENTER
- Terminal dials out, and receipt prints - Remove the card

# CREDIT REFUND

- Press 2
- Choose CREDIT
- Enter refund amount and press ENTER Swipe customer card, insert customer
- card, or enter card number and press ENTER
- Enter expiration date (MMYY) and preas ENTER
- Select the desired language Terminal displays Captured, and receipt prints - Remove the card

# DEBIT REFUND

- Press 2
- Choose DEBIT
- Enter refund amount and press ENTER
- Enter original transaction date (MMDDYY) and press ENTER
- Enter original transaction time (HHMMSS) and press ENTER
- Swipe or insert customer card - Select the desired language
- Have customer enter PIN on PIN pad and press BITER
- Terminal dials out, and receipt prints - Remove the card

- Breas 3
- Choose a search option
- Enter retrieval information and
- Choose SELECT
- Press ENTER to accept transaction
- ENVOY BUSINESS SYSTEMS

- 6B (NUMBER): Good batch. Batch transmission accepted.
- MANUAL ENTRY NOT ALLOWED: Current

transaction will not allow manual entry. Debit cards may not be manually keyedin.

#### OD (NUMBER) OR RB (NUMBER): Quit

Duplicating or Rejected Batch. Call Help Desk.

- **RECORD NOT FOUND: Invoice number is not** found in terminal batch.
- SETTLE FAILED, RETRY: Settlement failed, call Help Desk.
- V-CODE: Venfication Code. A 3-4 digit non-embossed number found on card signature panel or near embossed account number on front. V-code may be prompted for on a manually-entered transaction

# Quick Reference Guide

|      | Bank Name                 |
|------|---------------------------|
| ğ    | Bank Phone                |
| EP ( | Help Desk Phone           |
| Ë    | V Number                  |
| RE   | Voice Atthorization Phone |
| X    | Merchant Number ID        |
| Ĭ    | Other                     |
| 0    |                           |
|      |                           |

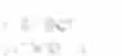

and and the second second

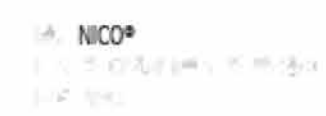

COMPANYARY INC. STREET

1.1

1.1.100

# REVERSAL

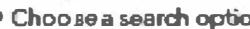

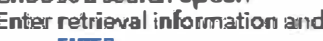

- DEP38 ENTER
- Terminal dials out, and receipt prints

Services, igNo Idwider

Help Desk.

Authorization Center.

in account number.

TERMINAL MESSAGES

transaction.

AMOUNT DUE/BALANCE DUE: A partial

authorization has occurred. Ask

Press ENTER to print the receipt.

Pressing CANCEL will not void the

customer for another form of payment

AVS (ADDRESS VERIFICATION SERVICE): Checks if

the street address and ZIP code entered

match the customer's billing address.

approved, proceed with Offline Entry. HOLD/CALL OR PICK UP CARD: Hold the card.

Use Code 10 procedure. Call the Voice

CARD SWIPE ERROR: Magnetic stripe did not

COMM ERROR: A communication error has

occurred. Check line connections, call

read. Swipe card again or manually key-

CALL: Call Voice Authorization Center. If

for the remaining balance of the sale.

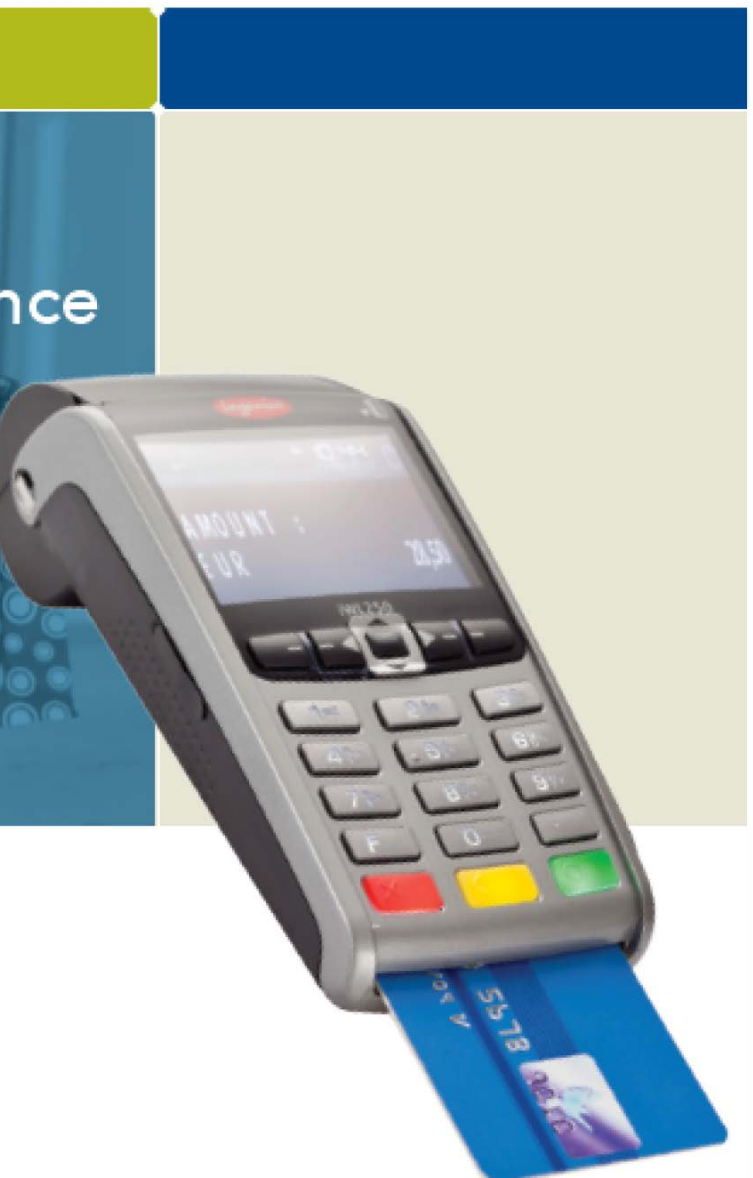

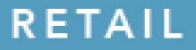

### CREDIT OFFLINE ENTRY

- Press 4
- Choose CREDIT
- Select the desired card type
- Enter amount and press ENTER
  Enter surcharge amount and press ENTER
- Swipe customer card, insert customer card, or enter card number and press ENTER
- Enter expiration date (MMYY) and press ENTER
- Card present? Choose YES or NO
- Select the desired language
- Enter approval code (six digits), and press ENTER
- Enter transaction ID (15 digits), and press ENTER
- Terminal displays Captured and receipt prints
- Remove the card

### DEBIT RE-ENTER

- Press 4
- Choose REENTER
- Choose DEBIT
- Choose transaction type
- Swipe customer card, insert customer card, or enter card number and press ENTER
- Select the desired language
  Enter original transaction date
- (MMDDYY) and press ENTER
- Enter original transaction time (HHMMSS) and press ENTER
- Enter reference retrieval number (12 digits), and press ENTER
- Enter trance number (six digits), and press ENTER
- Enter Network ID (one character), and press ENTER
- Enter settlement date (MMDD), and press ENTER
- Enter approval code (six digits), and press ENTER
- Enter amount and press ENTER
- Enter tip amount and press ENTER
  Enter cash back amount and press ENTER, or press ENTER to bypass

NOTE: Italicized steps are optional and may not be prompted for. NOTE: Printing the customer copy is an option on all transactions.

- Press ENTER to accept amount
- Terminal displays Captured, and receipt prints
- Press CANCEL

# AUTHORIZATION ONLY

### Press 8

- Choose AUTH ONLY
- Choose AMT AUTH
- Swipe customer card, insert customer card, or enter card number and press ENTER
- Enter expiration date (MMYY) and press ENTER
- Card present? Choose YES or NO
  Enter Zip Code and press ENTER,
- or press ENTER to bypass - Select the desired language
- Have customer enter PIN on PIN pad
- and press ENTER • Terminal dials out, and receipt prints
- Remove the card

# BALANCE INQUIRY

- Press 6
- Choose card type
- Swipe customer card, insert customer card, or enter card number and press ENTER
- Enter expiration date (MMYY) and press ENTER
- Select the desired language
- Have customer enter PIN on PIN pad and press ENTER
- Terminal dials out, and receipt prints
  Remove the card

# BENEFITS

- Swipe customer card
- Choose EBT
- Choose transaction type
- Enter sale amount and press ENTER
- If Cash Benefits, enter cash back amount and press ENTER
- Have customer enter PIN on PIN pad and press ENTER
- Terminal dials out, and receipt prints

# VOUCHER

- Press 4
- Choose REENTER
- Choose EBT
- Choose Voucher
- Enter card number and press ENTER
  Enter original transaction date
- (MMDDYY) and press ENTER • Enter original transaction time (HHMMSS) and press ENTER
- Enter reference retrieval number (12 digits), and press ENTER
- Enter trance number (six digits), and press ENTER
- Enter Network ID (one character), and press ENTER
   Enter voucher number (15 digits), and
- press ENTER
- Enter approval code (six digits), and press ENTER
- Enter sale amount and press ENTER
- Terminal displays Captured, and receipt prints
- Press CANCEL

# EBT REFUND

- Press 2
- Choose EBT
- Press ENTER
- Enter refund amount and press ENTER
- Swipe customer card or enter card number and press ENTER
- Press ENTER to accept amount
- Have customer enter PIN on PIN pad and press ENTER
- Terminal dials out, and receipt prints

# ADD CLERK

- Press #
- Choose CLERK MENU
- Choose ADD ID
- Enter clerk ID and press ENTER
- Add Another? Choose YES or NO
- If Yes, repeat steps to add another server

# TRANSACTION ADJUST

#### NOTE: Adjustments are not allowed on Smart Card/Chip Card sales.

- Press 8
- Choose TRANS ADJUST
- Choose a search option
- Enter retrieval information and press ENTER
- Choose SELECT

Choose REPRINT

Choose SELECT

Receipt prints

TIP ADJUST

press ENTER

Choose SELECT

and receipt prints

Choose REPORTS MENU

another tip

Choose PRINT

Report prints

Press CANCEL

REPORTS

Press #

Press 5

ENTER

- Enter new sale amount and press ENTER
- Terminal displays Captured, and receipt prints

Enter retrieval information and press

NOTE: Adjustments are not allowed on

Enter new tip amount and press ENTER

Choose report: Summary (total amount)

Smart Card/Chip Card sales. Tip must be

REPRINT A RECEIPT • Press 8

Choose a search option

Choose a receipt type

added at time of sale.

Choose a search option

Enter retrieval information and

Terminal displays Captured,

- If Yes, repeat steps to add

or Detail (each transaction)

Add Another? Choose YES or NO

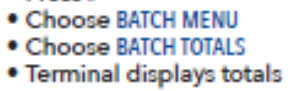

VIEW TOTALS

Press #

Press ENTER

Press 7

Press CANCEL

Choose YES

RBXXXXX

Press #

ENTER

Press #

letter

Choose YES

Choose DEACTIVATE

Call Help Desk

Report prints

# MANUAL BATCH SETTLEMENT

- Print Reports? Choose YES or NO

#### FAILED SETTLEMENT

Terminal will display QDXXXXX or

 DO NOT DELETE BATCH OR CONTINUE WITHOUT HELP DESK VERIFICATION

# AUTHENTICATE THE TERMINAL

Choose MAINTENANCE
 Choose AUTHENTICATE
 Enter authentication code and press

Enter zip code and press ENTER
 Terminal dials out, and receipt prints

# DEACTIVATE THE TERMINAL

Choose MAINTENANCE

Terminal dials out, and receipt prints

AI PHA CHARACTERS • Press key corresponding with desired

 Press F key until desired letter appears [Number + F key = Letter]

# CARD TYPES ACCEPTED

- Visa
- MasterCard
- American Express
- Discover
- JCB
- Diners Club
- Carte Blanche
- PayPal
- ATM/Debit Cards

# EBT DEFINITIONS

- ELECTRONIC VOUCHER: Form which is completed by a merchant when a Food Stamp transaction authorization cannot be received through the terminal.
- FCSID (FOOD AND CONSUMER SERVICES IDENTIFIER): Identifies a merchant as
- approved to accept Food Stamps. VOUCHER AP (VOUCHER APPROVAL CODE):
- A Voice Authorized Approval Code received when a Food Stamp transaction authorization through the terminal is not possible. To obtain, call the Voice Authorization Center.
- VOUCHER S/N (VOUCHER SERIAL NUMBER): A pre-printed number found on an Electronic Voucher form.